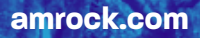

## How to Initiate ACH Payments OUICK AND SIMPLE STEPS

AMROCK

Making payments via Automated Clearing House (ACH) is simple and secure with Amrock. Follow these easy steps.

| 1 | Go to <b>amrock.com</b> .                                                                                                    | 3 AMROCK                                                                                                    |
|---|----------------------------------------------------------------------------------------------------|----------------------------------------------------------------------------------------------------|
| 2 | Click on the <b>Funding</b> tab at the top of the page. Click the <b>Choose ACH</b> button. You'll then be directed to the <b>portal login</b> .                                     | Loan Number:<br>Last four digits of SSN:<br>Registered Email <sup>®</sup> :                                                                                                    |
| 3 | Log in to the ACH portal using your Loan Number, <b>the last four digits of your</b><br><b>Social Security number (SSN)</b> and the email address you provided to your loan officer. | Proceed                                                                                                    |
| 4 | You'll receive an email with a link back to the Amrock ACH portal. Enter the last four digits of your SSN again, then click <b>Proceed</b> .                                         | 4 AMROCK<br>Please verify again by entering last four<br>digits of SSN:                                                                                                    |
| 5 | Click <b>I Agree</b> on the E-sign Authorization form. The date will auto-populate.                                                                                                  | Proceed Need Assistance? Annock Client Relations                                                                                                    |
| 6 | From the ACH Authorization form, click <b>Checking</b> or <b>Savings</b> (most fields will be locked), then provide the routing and account number for your payment.                 | 8 AMROCK                                                                                                    |
| 7 | Click <b>Submit</b> .                                                                                                    | Thenk you for using Amrock to make your ACH<br>pegment.<br>The forms that you signed are available for<br>download here:<br>Download Consumer Authorization<br>Download Consent to Authorize |
| 8 | Click the links to download the forms to keep for your records.                                                                                                    | Need Assistance?<br>Annock Client Relations<br>Phone Number: (888) 848-5355<br>Hours:<br>Mon - Fit: 8 AM - 9 PM EST<br>Set: 10 AM - 2 PM EST                                                 |
|   |                                                                                                    |                                                                                                    |

Have questions or need technical support? Reach out and talk to us! Call: **(888) 848-5355** Email: **ClientRelations@amrock.com** Hours: **Mon. - Fri. 8 a.m. - 9 p.m., Sat. 10 a.m. - 2 p.m. ET**